# 12309 中国检察网 律师在线阅卷功能 操作手册

2021年12月

# 目录

| 1. | "中国律师身份核验平台"激活 | 1  |
|----|----------------|----|
| 2. | 律师登录/注册        | 3  |
| 3. | 律师申请绑定案件       | 6  |
| 4. | 律师申请在线阅卷       | 8  |
| 5. | 律师接收卷宗下载短信     | 9  |
| 6. | 律师下载卷宗         | 10 |

### 1. "中国律师身份核验平台"激活

(1) 律师打开手机微信,在微信中搜索"中国律师身份核验"小程序。

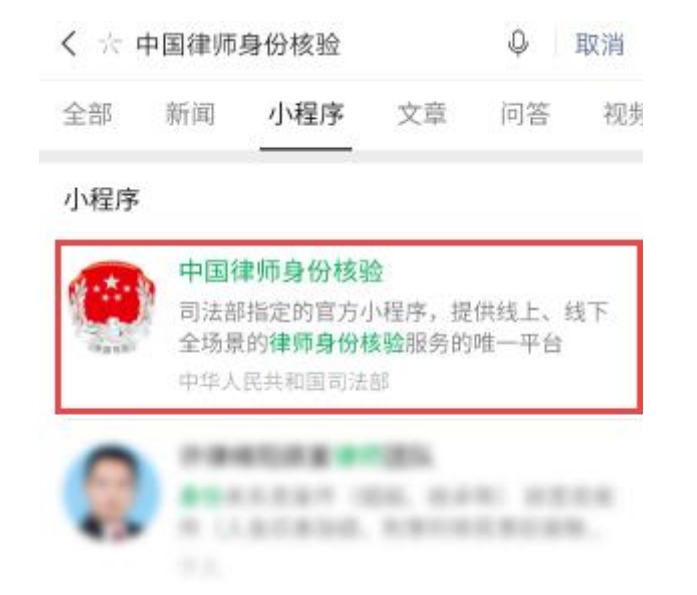

图 搜索"中国律师身份核验"小程序

(2) 点击【中国律师身份核验】小程序,进入"登录"页面,输入个人信息。

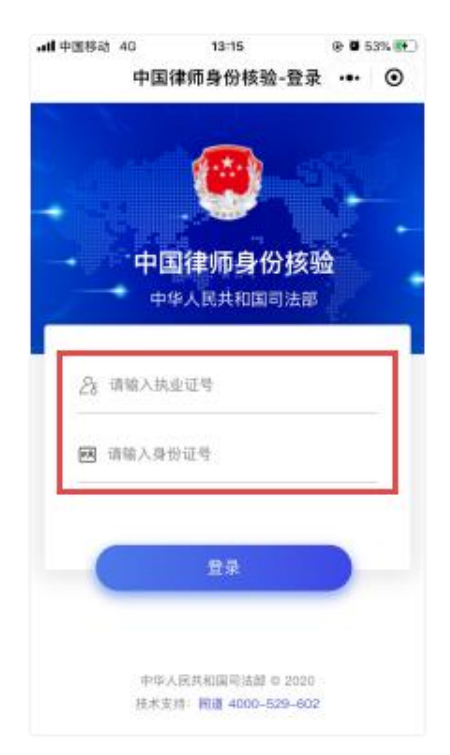

图 个人信息输入页面

(3) 点击【登录】,进入"身份信息验证"页面,按提示进行操作。

(注:如验证失败,请仔细核对输入信息,确认无误仍无法通过验证,请主动联系技术支持获得帮助,服务热线:400-052-9602)

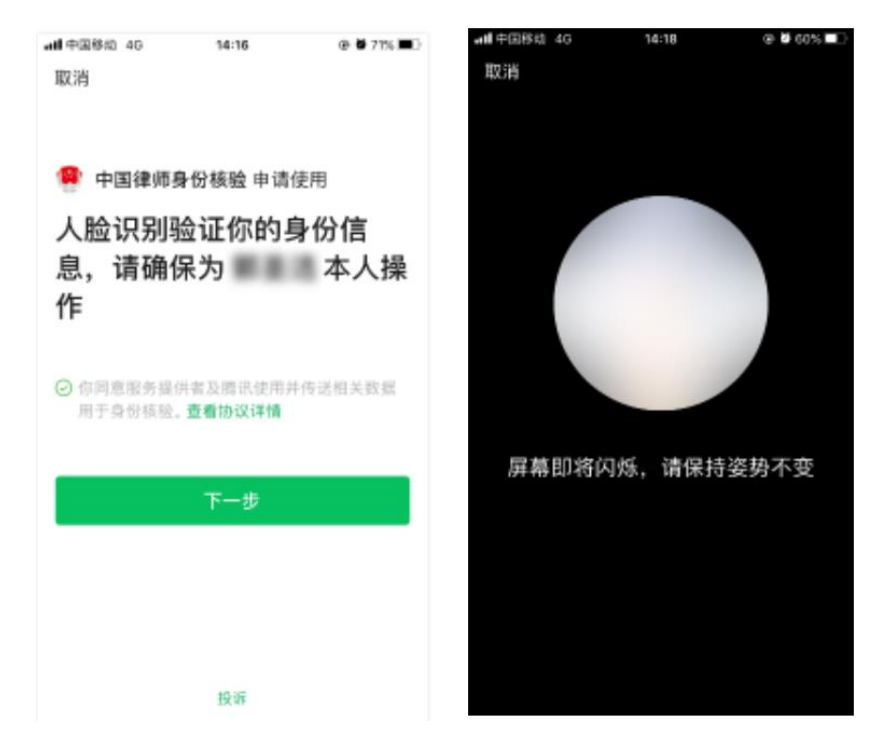

图 人脸识别验证律师身份页面

(4)律师身份验证通过后,进入"手机号码绑定"页面,输入手机号码进行绑定(该手机号码应与在12309中国检察网上注册时录入的手机号码保持一致)。

| <b>欢迎登录</b><br>您目前绑定的手机号为 |  |
|---------------------------|--|
|                           |  |
| 确定                        |  |
|                           |  |
|                           |  |

#### 图 手机号绑定页面

(5) 绑定成功后进入"中国律师身份核验"页面,后续将会使用【扫一扫】 功能。

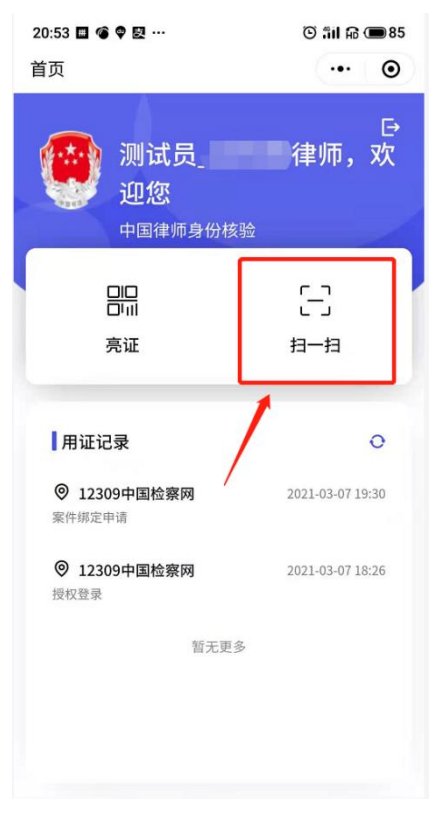

图 中国律师身份核验首页页面

### 2. 律师登录/注册

12309 中国检察网律师注册和登录均从【登录】按钮进入,右侧【注册】按钮为其他非律师用户注册时使用。

(1)律师打开电脑浏览器, 输入 12309 中国检察网地址 https://www.12309.gov.cn,进入"12309中国检察网"首页。

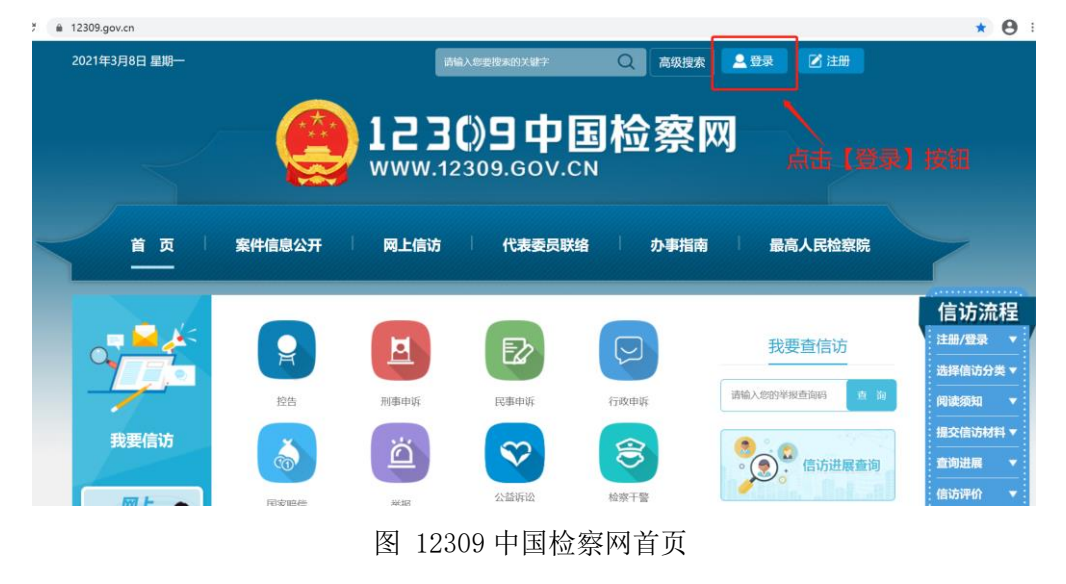

(2) 点击【登录】后,进入"登录"页面。

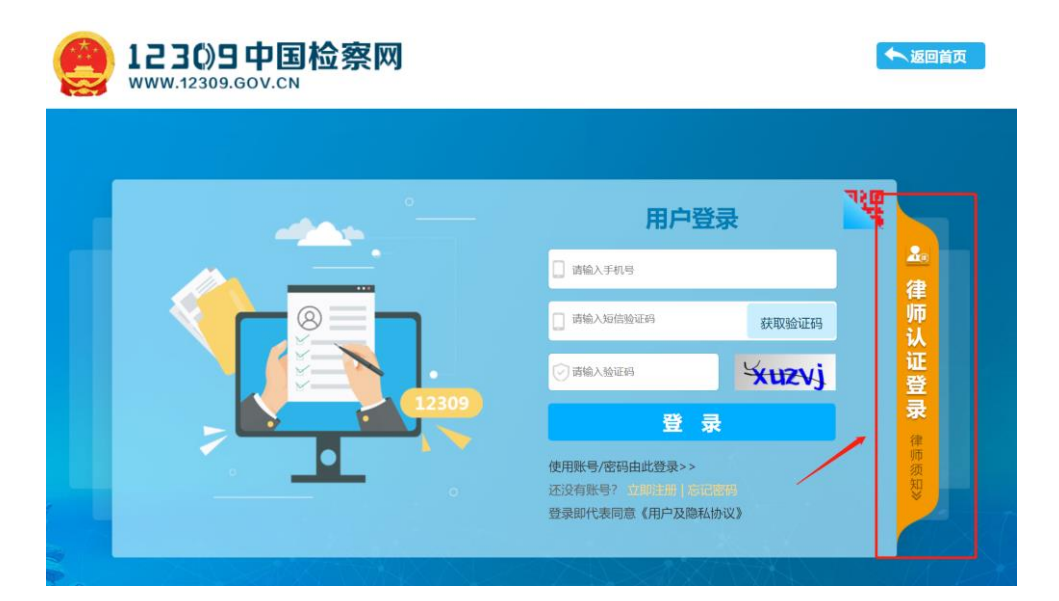

图 律师认证登录页面

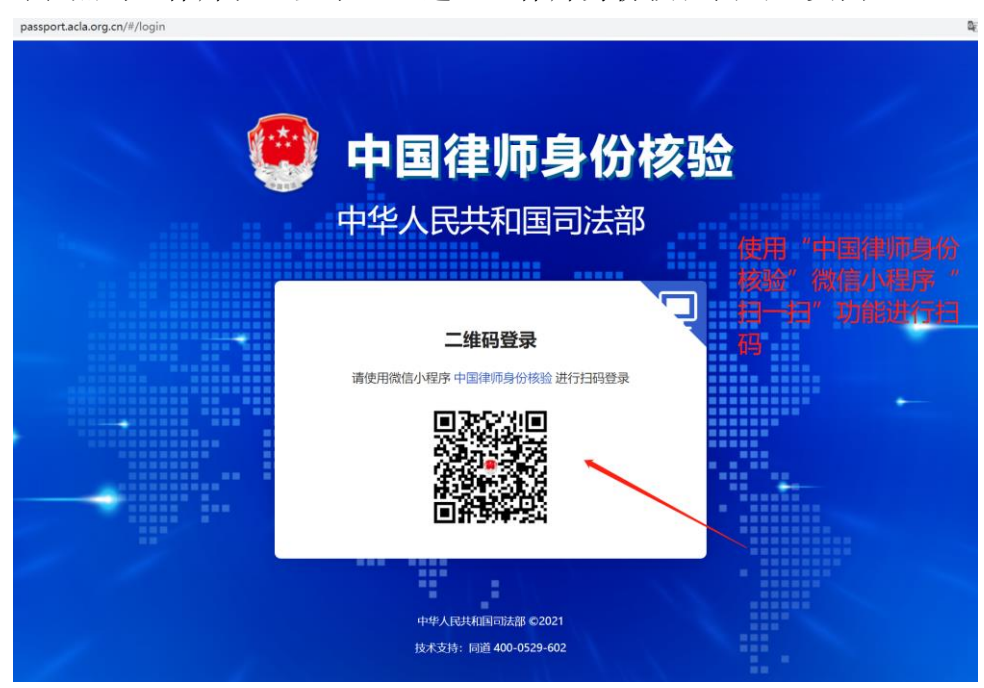

(3) 点击【律师认证登录】,进入"律师身份核验扫码"页面。

图 律师身份核验登录页面

(4)使用手机"中国律师身份核验"微信小程序中"扫一扫"功能扫码后, 尚未在 12309 中国检察网注册的用户,将进入"授权信息"页面及"完善信息" 页面;已注册且首次使用扫码登录的用户,将进入"授权信息"页面;后续扫码 登录 12309 中国检察网的用户将跳过"授权信息"页面和下一步,进入第6步 "个人中心"页面。

| 授权信息                                                                                                    |  |
|----------------------------------------------------------------------------------------------------|--|
|                                                                                                    |  |
| 0126840001人の想(0120486、世紀、月中に年、9432年、949月前日は9、942<br>(149、9428日、王智(15、942753) (1500 122021402881 日本)、682日<br>第7<br>日前 11日 |  |
|                                                                                                    |  |
|                                                                                                    |  |

图 律师授权信息页面

| <br>请完善信息                      |                       |
|--------------------------------|-----------------------|
| P                              | 1 C                   |
| 合 性别 ● 男 ● 女                   | 1 C                   |
| Big 130825                     | ·                     |
| 1850                           | •                     |
| chenpingping com               |                       |
| ◎ 郑州市金水区黄河路与中州大道交叉口金成时代广场9号楼80 |                       |
| ◎ 请选择发证机关地区                    | ]填写律师执业证发证机。<br>]所在地区 |
| 请选择执业地区检察院                     | 填写律师执业证所在地            |
| Lag 1410120                    | 任一检察院                 |
| 提交                             |                       |

(5) 点击【同意】,进入"完善信息页面",录入个人信息。

图 律师完善信息页面

(6) 点击【提交】,进入"个人中心"页面。

| 2021年3月8日 星期一      | 请输入您要提来的关键字 Q 高级提表 : 32881 个人中心 註詞  |
|--------------------|-------------------------------------|
|                    | 12309中国检察网<br>www.12309.GOV.CN      |
| 首页 案件信息:           | 公开 一 岡上信访 「 代表委员联络 「 办事指南 」 最高人民检察院 |
|                    |                                     |
| 个人中心<br>()<br>.623 |                                     |
| 2 我的信访             |                                     |
| 111 我的案件           |                                     |
| 🗟 我的预约             | "——网诵办"                             |
| 😋 我的咨询             | 检察服务                                |
| <b>道</b> 我的监督      | 案件信息 リビン JT バス プリ                   |

图 "个人中心"页面

注:律师用户没有使用扫码功能登录 12309 中国检察网,而是使用手机号+ 验证码/手机号+密码等其他方式登录 12309 中国检察网的,在办理案件绑定申 请、辩护与代理网上预约、申请在线阅卷时,仍需按页面提示使用"中国律师身 份核验平台"微信小程序扫码进行身份核验,核验通过后才能办理案件绑定申请、 辩护与代理网上预约、申请在线阅卷的业务。

### 3. 律师申请绑定案件

(1)点击菜单【我的案件】-【案件绑定申请】,进入"案件绑定申请"列表, 点击【申请绑定】,进入"案件绑定信息填写"页面,录入相关信息。

| 个人中心            | 我的到 | 案件·案件绑定申请 |     |            |      | 申请绑定        |
|-----------------|-----|-----------|-----|------------|------|-------------|
| 孙玲利             | 序号  | 案件名称      | 当事人 | 申请日期       | 处理状态 | 操作          |
|                 | 1   | 窃案        |     | 2021-03-07 | 未通过  | <b>図 査看</b> |
| 🗿 我的信访          | 2   | 窃案        |     | 2021-03-07 | 未通过  | <b>國直看</b>  |
| Ⅲ 我的案件          | 3   | 窃案        | 欠   | 2021-03-07 | 未通过  | <b>國查看</b>  |
| 案件绑定申请<br>已绑定案件 | 4   | 金窃案       | ㅋ   | 2021-03-07 | 未处理  | <b>國直看</b>  |
| 🔜 我的预约          | 5   | 案 (500M)  |     | 2021-03-07 | 未通过  | <b>國宣看</b>  |

图 案件申请绑定列表

| ZATATI        | APTI I. L. MILLAND                                           |
|---------------|--------------------------------------------------------------|
| 185****1623   | 案件信息                                                         |
|               | <b>申请区域:</b> 选择区域 填写案件办理检察院所在地区                              |
| 1 我的信访        | <b>唐清単位: 逸辉単位 ・・・・・・・・・・・・・・・・・・・・・・・・・・・・・・・・・・・・</b>       |
| 111 我的案件      | <sup>繁件名称:</sup> 如"陈颖康危险驾驶案"                                 |
| 案件绑定申请        | 」当事人:」如"陈颖康"                                                 |
| 已绑定案件         | 国家已经有学生的 "140429198807564532"                                |
| 1 我的预约        | 派口开A6至19。                                                    |
| 👥 我的咨询        | 申请人信息                                                        |
| 🎽 我的监督        | 申请人类型: 选择类型 •                                                |
| <b>只</b> 我的信息 | 证明材料                                                         |
| ▶ 听证直播        | 授权委托书/法律援助公语: 上传文件 *(二选一)                                    |
|               | 律师事务所证明: 上传文件 •                                              |
| し安全退出         | 其他: 上传文件 添加+                                                 |
|               |                                                              |
|               | 当委托人非当事人时,请您提供当事人的关系有关的劳伤证明材料。<br>最多只能上传5个证明材料。              |
|               | ארידאשבועןאָר אָשאָר איז איז איז איז איז איז איז איז איז איז |

图 案件申请绑定信息填写页面

(2) 点击【确定】后,弹出"保存成功"窗口。在检察人员审核通过案件绑 定申请后,将以短信通知律师。

| 盗窃案                                   | 王               | <del>]月</del> | 2021-03-07 | 未; |
|---------------------------------------|-----------------|---------------|------------|----|
| · · · · · · · · · · · · · · · · · · · | 王村              | 每             | 2021-03-07 | 未  |
| 信息提示                                  |                 | _             | 2021-02-25 | 未  |
| 抢劫!                                   | 保存成功            |               | 2021-02-25 | 未  |
| 抢劫!                                   |                 | 确认            | 2021-02-20 | 未  |
| 抢劫案                                   | <del>.</del> Eł | 刑             | 2021-02-20 | 未  |

图 保存成功页面

| - | <u> </u> | - 1 | -7 | 0   | 0  |
|---|----------|-----|----|-----|----|
|   |          | - 1 | 1  | . Z | Ö. |

您的案件绑定申请审核通过, 可登录12309中国检察网"个人 中心"查看审核结果。【安徽省 院】

图 短信通知页面

### 4. 律师申请在线阅卷

(目前,上海市、安徽省、重庆市检察机关试点开通在线阅卷功能)

(1)点击菜单【我的案件】-【已绑定案件】,进入"已绑定案件"列表。点击【申请在线阅卷】,弹出"申请在线阅卷须知"页面。

| 个人中心        | ₩<br><b>我的案件</b><br>そ<br>一<br>一<br>第<br>一<br>第<br>定<br>案<br>件<br>*<br>目前,上海市、安徽省、重庆市检察机关试点开通在线阅卷功能! |            |      |      |                                                  |  |  |
|-------------|----------------------------------------------------------------------------------------------------|------------|------|------|--------------------------------------------------|--|--|
| 185****1623 | 序号                                                                                                  | 案件名称       | 当事人  | 诉讼阶段 | 操作提交在线阅卷申请                                       |  |  |
|             | 1                                                                                                   | 信息案        | NED. | 公诉   | 日 章 看 一 読 预約     日 申请在线阅卷                        |  |  |
|             | 2                                                                                                   | 测试案件       | τ    | 公诉   | 図 宣看 競 预約 日 申请在线阅卷                               |  |  |
| 案件绑定由请      | 3                                                                                                   | 02         | 02   | 公诉   | <b>同直看</b> · · · · · · · · · · · · · · · · · · · |  |  |
| 已绑定案件       | 4                                                                                                   | 驾驶案        | 康    | 公诉   | 図 查看 100 预約 日本 前在 浅 同 申请 在 浅 阅 卷                 |  |  |
| 🗟 我的预约      | 5                                                                                                   | 驶案 (500-2) | 党    | 审查逮捕 | <b>國 查看</b> 意 预约 <b>廖</b> 申请在线阅卷                 |  |  |

#### 图 已绑定案件列表页面

| 置:个人中心    |                                             |           |                  |
|-----------|---------------------------------------------|-----------|------------------|
| 个人中心      | 申请在线阅卷须知                                    | $\otimes$ |                  |
|           |                                             |           |                  |
|           | (四) 未成年人犯罪案件;                               |           |                  |
| 7) 孙玲利    | (五) 涉及个人隐私的案件;                              |           |                  |
| 185****16 | (六)同案犯在逃的案件;                                |           |                  |
|           | (七) 其他不宜提供互联网阅卷的案件。                         |           | <b>同</b> 申请在线测   |
| 的信访       | 四、人民检察院案件管理部门通过司法部律师身份认证核验平台全国律师库对律师资格进行    | ī         | 0 1 11 2 12 1000 |
|           | 审查,并通过短信方式向律师发布通知,告知审核结果、办理进度、卷宗下载秘钥和卷宗文档密  | 冯         | 19 申请在线锁         |
| 的案件       | 等信息。律师通过登录12309中国检察网进行阅卷。                   |           |                  |
|           | 五、律师对于通过互联网查阅代理案件的电子卷宗,应当填写《律师互联网阅卷回执》,为    | I         | 19 申请在线锁         |
| 件绑定申请     | 格保守阅卷中知悉的秘密,不得通过截屏、复制、外借扩散卷宗内容。发生失密、泄密的承担相/ | 並         |                  |
| 绑定案件      | 法律责任。                                       |           | 日 申请在线前          |
| 的预约       | ☑─────────────────────────────────────      | Ŧ         | ▶ 申请在线的          |
| 的咨询       | 确定取消                                        |           | 19 申请在线道         |
| 的监督       | 7 刘冲盗窃案 刘冲 公诉 圆章看 意                         | 预约        | 日 申请在线前          |
| 的信息       |                                             | 安钰        | 🔋 由语左绊的          |

#### 图 在线阅卷须知阅读页面

(2)阅读"申请在线阅卷须知",勾选我已阅读以上条款,点击【确定】,弹出"提交成功"提示。

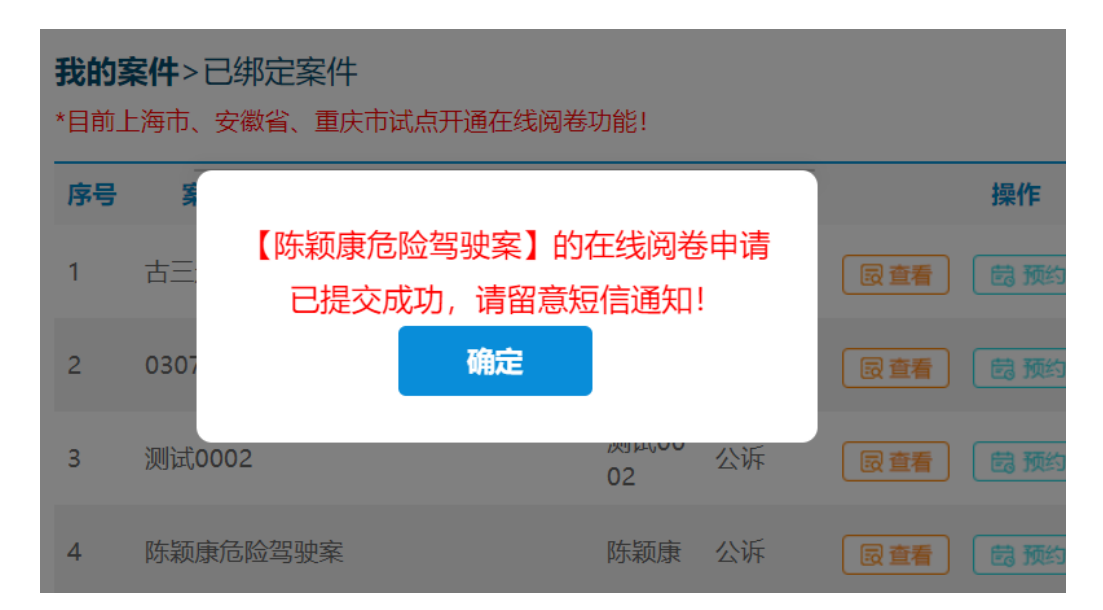

图 在线阅卷申请提交成功页面

(3)检察人员审核通过在线阅卷申请后,将以短信通知律师。

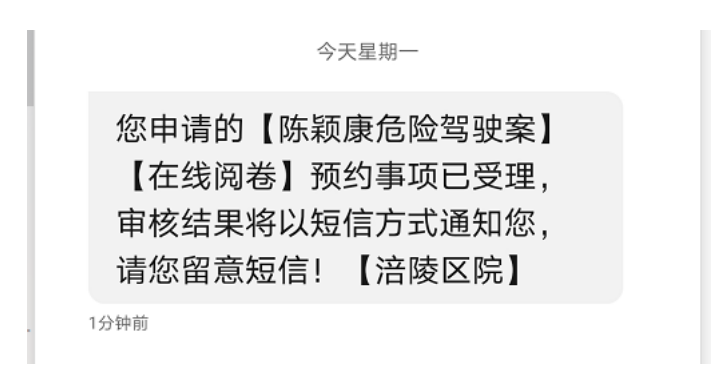

图 短信通知页面

### 5. 律师接收卷宗下载短信

(1) 卷宗网上处理完成后, 12309 中国检察网向律师发送下载卷宗通知短信。

9分钟前

图 律师接收下载卷宗短信页面

### 6. 律师下载卷宗

(1)点击菜单【我的预约】-【辩护与代理网上预约】,进入"辩护与代理网上预约"列表。点击【卷宗下载】,进入"律师身份核验"页面。

| 个人中心               | 我的预约> | 辩护与代理网上预约 |        |            |      |             |
|--------------------|-------|-----------|--------|------------|------|-------------|
| 一 孙玲利              | 预约序号  | 案件名称      | 案件所在单位 | 申请日期       | 处理状态 | 操作          |
| 185****1623        | 1     | 案 (500-2) | 涪陵区院   | 2021-03-07 | 办理中  | <b>同</b> 宣看 |
| 🞒 我的信访             | 1     | 息案        | 安徽省院   | 2021-03-07 | 未处理  | ◎■■下载卷宗     |
|                    | 1     | 驾驶案       | 上海市院   | 2021-03-07 | 未处理  | <b>同直看</b>  |
| 我的预约     辩护与代理网上预约 | 1     | 案         | 上海市院   | 2021-03-07 | 已通过  | 図直看         |
| 视频预约接访             | 1     | 人案 (3-3G) | 涪陵区院   | 2021-03-07 | 办理中  | 同宣看         |

#### 图 辩护与代理网上预约列表页面

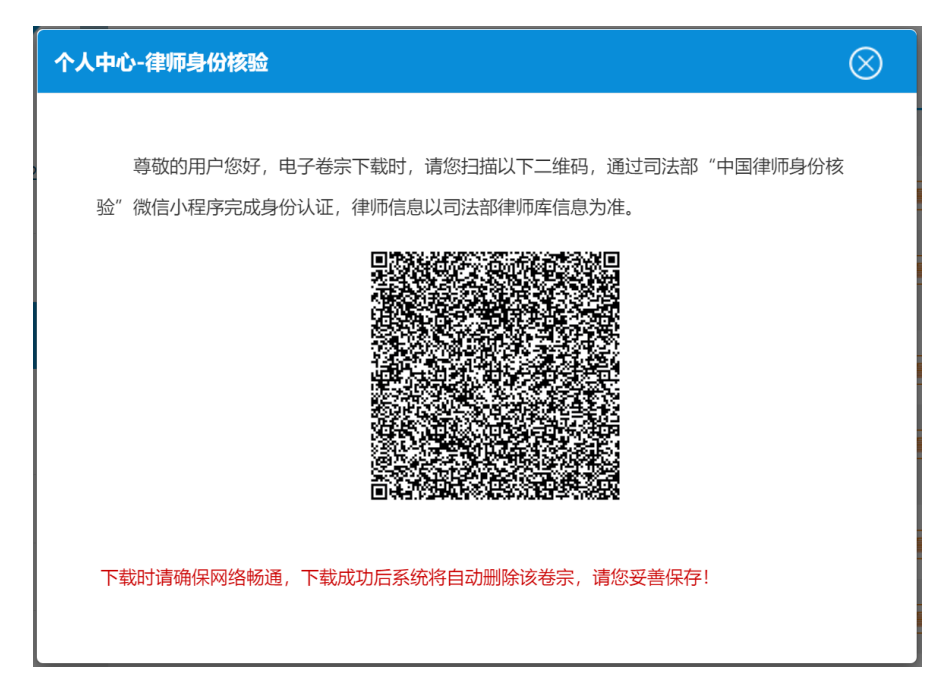

#### 图 扫码验证身份页面

(2) 使用手机"中国律师身份核验"微信小程序"扫一扫"扫码,弹出卷宗 下载密码输入框。

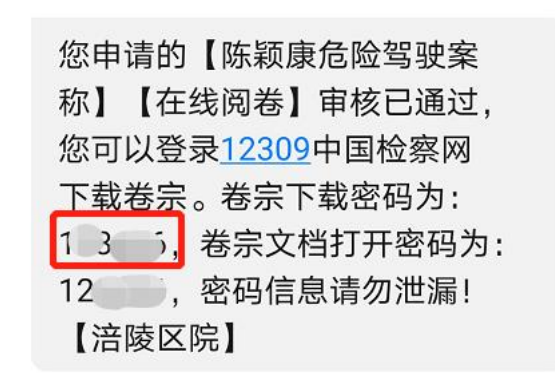

图 卷宗下载密码短信页面

| < | <ul> <li>个人中心</li> <li></li></ul> | ●       ●         ●       ●         ●       ●         ●       ●         ●       ●         ●       ●         ●       ●         ●       ●         ●       ●         ●       ●         ●       ●         ●       ●         ●       ●         ●       ●         ●       ●         ●       ●         ●       ●         ●       ●         ●       ●         ●       ●         ●       ●         ●       ●         ●       ●         ●       ●         ●       ●         ●       ●         ●       ●         ●       ●         ●       ●         ●       ●         ●       ●         ●       ●         ●       ●         ●       ●         ●       ●         ●       ●         ●       ●         ●       ● <td< th=""></td<> |
|---|-----------------------------------|----------------------------------------------------------------------------------------------------|
|   | 😋 我的咨询                            | 下载时请确保网络畅通,下载成功后系统将自动删除该卷宗,请您妥善保存!                                                                                                    |
|   | ★ 我的监督                            | 2 测试 安徽省院 2021-03-07 办理中 厦重看                                                                                                    |

图 输入卷宗下载密码页面

(3) 输入短信中卷宗下载密码后,点击【确定】按钮开始下载卷宗。

(4) 查找卷宗存放位置。下载结束后,根据下载使用的浏览器,找到下载的卷宗,主流的浏览器存放位置如下:

① 谷歌浏览器。

| SHITTED STATT | 案件信息查询管理 > 本院查询 | > 查询办理                                                      |       |
|---------------|-----------------|-------------------------------------------------------------|-------|
| ▲ 用户管理        | 申请信息            |                                                             |       |
| F9 家伙信息查询管理   | 申请人类型: 辩护人      |                                                             |       |
| U XITIAA MAA  | 申请人:            | 1000                                                        |       |
| 案件绑定          | 申请人所属院: 明阳区院    |                                                             |       |
| 异地查询 22       | 申请查询条件:         |                                                             |       |
| 本院查询 17       | State Amount of |                                                             |       |
| ₽ 辩护与代理管理     | SUTTINUE DO     |                                                             |       |
|               | 当歩人:            |                                                             |       |
| 🛄 法律文书公开管理    | 证明材料信息          |                                                             |       |
| 重要案件信息管理      | 材料名称            | 材料进址                                                        | 操作    |
|               |                 | /2020/05/20200513104532654524cc7ce44447ac8472c4d169de14.jpg | 预范    |
| 🖪 系统管理        | -               | /2020/05/20200513104607cc28370246bb4240ba8b7bee862f4b59.jpg | 预筑    |
| <b>网 统计管理</b> | 100             | /2020/05/20200513143048ed4558118955481382a7e24b47983357.pdf | 下载    |
| Ant mor       | 处理结果            |                                                             |       |
| 15 信息导入       |                 | 点击全部显示进入                                                    | 卜载管埋坝 |

| 下载内容 | Q、搜索T      | 载约音                                                                                                    | ÷ |
|------|------------|----------------------------------------------------------------------------------------------------|---|
|      | 今天         |                                                                                                    | Í |
|      | <b>•</b> [ | Ket () pel ×<br>https://login.12309.gov.cn/caseTaPublic/fiel/bit/idovmFile/pathu/2020/05/2020051_<br>■ 広告在文件夹中显示可以查看下载文件所在的文件夹 |   |
|      | -          | H他paf × https://login.12309.gov.cn/caseToPublic/file/tht/downFile?path-v/2020/05/2020051_ 在文件文中語示                              |   |

图 卷宗下载页面 (图为谷歌浏览器示例)

#### 图 下载管理项页面(图为谷歌浏览器示例)

| ← → ~ ↑ 🖡 > 此电脑 🛛 下载 |                                                                                                    |                  |         |
|----------------------|----------------------------------------------------------------------------------------------------|------------------|---------|
|                      | □ 名称                                                                                                    | 修改日期             | 类型      |
| ★ 快速访问               | ↓ 対体型影響部についていていていたのののの217日の460210co0524454525622560206662                                                                                                    | 2021/2/6 17:00   | T1/1-T2 |
| 늘 桌面 🧳 🖈             | □ 1-12/19/k €[2020]510000000517 53415015CE5524484820052050E5E0002                                                                                                    | 2021/3/011.03    | XITX    |
| 下我                   | · 查绘刑诉受[2020]31000000326号abb3dd7619704222a14dbb76378561c                                                                                                    | 2021/3/7 17:18   | 文件夹     |
| × 1.3%               |                                                                                                    | 2021/3/4 15:24   | 文件夹     |
| 📕 常用软件安装包 🕺 🖈        |                                                                                                    | 2021/3/5 15:53   | 文化型     |
| 10 文档 🖌              |                                                                                                    | 2021/3/313.33    | 大仟人     |
|                      |                                                                                                    | 2021/3/4 14:57   | 又件夹     |
| 👱 图片 🧳               |                                                                                                    | 2021/3/6 20:24   | 文件夹     |
| 📕 Intel 🛛 🖈          | and the second second se | 2021/2/22 23:21  | AI 文件   |
| 📜 Program Files 🧳    |                                                                                                    | 2020/9/28 0:00   | EPS 文件  |
| Program Files (x86)  |                                                                                                    | 2021/1/14 10:35  | PNG 文件  |
| Windows *            | 1990 B                                                                                                    | 2019/10/10 23:21 | AI 文件   |

图 卷宗文件保存位置页面 (图为谷歌浏览器示例)

|          | X 17X140-8839809     | × 12309中国检察网管理半台 × (                               | 12309中国检察网管理平台      | × +                      |                      |                                       | - 8 ×                                                                                                    |
|----------|----------------------|----------------------------------------------------|---------------------|--------------------------|----------------------|---------------------------------------|----------------------------------------------------------------------------------------------------|
| < → ℃ 6  | 🖸 🔒 https://le       | ogin.12309.gov.cn/caseToPublic/                    |                     |                          | 题 … ☆                | <u>∓</u> I/ ⊡                         | I the the second second se |
| 🗁 火狐官方站点 | 🕒 新手上路 📄 常用网址 🗾 京东高城 |                                                    |                     | 其他.pdf                   |                      |                                       | [] 移动设备上的书签                                                                                                    |
|          | 重要案件信息管理             | 材料名称                                               |                     | 1JT/mex/Hyc              |                      | └──────────────────────────────────── |                                                                                                    |
|          |                      | 授权委托书/法律援助公函                                       | /2020/05/2 显示:      | 全部下载项(5)                 |                      | 预装                                    | l -                                                                                                    |
|          | 13 系统管理              | 律师事务所证明                                            | /2020/05/202005     | 13104607cc28370246bb4240 | ba8b7bee862f4b59.jpg | 预说                                    | 6                                                                                                    |
|          | 27.5 L (1/2.7)       | 其他                                                 | /2020/05/2020051    | 3143048ed45581189554813  | 82a7e24b47983357.pdf | 点击文件夹图                                | 标可打开下                                                                                                    |
|          | 😴 幼川 昌珪              |                                                    |                     |                          |                      | 载文件所在的                                | 文件夹                                                                                                    |
|          | ▶ 信息导入               | 处理结果                                               |                     |                          |                      |                                       |                                                                                                    |
|          |                      | 处理结果: ●批准 ○不批准                                     |                     |                          |                      |                                       |                                                                                                    |
|          | 🕻 律师数据导入             |                                                    |                     |                          |                      |                                       |                                                                                                    |
|          |                      |                                                    |                     |                          |                      |                                       |                                                                                                    |
|          |                      | 请输入办理意见,1000字以内                                    |                     |                          |                      |                                       |                                                                                                    |
|          |                      |                                                    |                     |                          |                      |                                       |                                                                                                    |
|          |                      | 1000/1000                                          |                     | h.                       |                      |                                       |                                                                                                    |
|          |                      |                                                    |                     |                          |                      |                                       |                                                                                                    |
|          |                      | 短信通知                                               |                     |                          |                      |                                       |                                                                                                    |
|          |                      |                                                    |                     | Fairsont B               |                      |                                       |                                                                                                    |
|          |                      | AST 349 H SHOLD IN HER BUILD. IN SERVICE SU SHIERS | 26M 17(40) Elements | te. Lantane.             |                      |                                       |                                                                                                    |
|          |                      |                                                    |                     |                          |                      |                                       |                                                                                                    |
|          |                      | 156/200                                            |                     | ii.                      |                      |                                       |                                                                                                    |
|          |                      | 130/200                                            |                     |                          |                      |                                       |                                                                                                    |
|          |                      | 130/200                                            |                     |                          |                      |                                       |                                                                                                    |

图 卷宗下载及保存位置页面(图为火狐浏览器示例)

③ 苹果 MAC 浏览器(Safari)。

|               |                         | ⊜ login.12309.gov.cn Č                   |                           | O Ó Ć      |
|---------------|-------------------------|------------------------------------------|---------------------------|------------|
| 百度            | 当事人:                    | 中华人民共和国国家部政局                             | 下载项                       | iii ki     |
| 🛄 法律文书公开管理    |                         |                                          | 夏 其他.pdf 2.7 MB           | e          |
|               | 证明材料信息 点                | 击下载项可查看下载文件                              | Eagle-2.0-build8.dmg      | e          |
| 副 重要案件信息管理    | 材料名称                    | 材料地址                                     |                           | 050370     |
| - 死 4次 465 7月 | 授权委托书/法律援助公函            | /2020/05/20200513104532654524cc7ce4444   | CQSoftDownloader_vwebnew_ | 25277@.exe |
| Lo 水和L目注      | 律师事务所证明                 | /2020/05/20200513104607cc28370246bb42408 | ba8b7bee862f4b59.jpg      | 预宽         |
| 93 统计管理       | 其他                      | /2020/05/20200513143048ed455811895548138 | 32a7e24b47983357.pdf      | 下载         |
| ➡ 信息导入        | 处理结果                    |                                          |                           |            |
| 🎦 律师数据导入      | 处理结果: ●批准 ○不批准          |                                          |                           |            |
|               | 请输入办理意见,1000字以内         |                                          |                           |            |
|               | 1000 /000               |                                          |                           |            |
|               | 1000/1000               |                                          |                           |            |
|               | 短信通知                    |                                          |                           |            |
|               | 您的案件绑定申请审核通过,可登录12309中[ | 国检察网"个人中心"查看审核结果。【高检院】                   |                           |            |

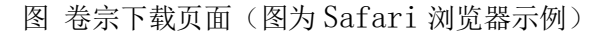

|             |         | <ul> <li>□ 下载</li> <li>① • • • • • • • • • • • • • • • • • • •</li></ul> | Q 搜索          | _                 |   |
|-------------|---------|--------------------------------------------------------------------------|---------------|-------------------|---|
| 个人收藏        | 名称      | 大小                                                                       | 种类            | 添加日期              | ~ |
| @ 隔空投送      | 🧧 🚛.pdf | 2.7 MB                                                                   | AdobeF (.pdf) | 今天 下午 2:18        |   |
|             |         | 87.4 MB                                                                  | 磁盘映像          | 今天 上午 11:55       |   |
| 🔄 取红坝日      |         |                                                                          | 文件夹           | 今天 上午10:21        |   |
| 🕂 应用程序      |         |                                                                          | 文件夹           | 今天上午10: <b>19</b> |   |
| □□ 桌面       |         | 232.5 MB                                                                 | ZIP归档         | 今天上午10:03         |   |
| nith at the |         | 57.9 MB                                                                  | 磁盘映像          | 昨天 下午12:33        |   |
|             | B       | 131.7 MB                                                                 | 磁盘映像          | 昨天 下午12:04        |   |
| 下载          |         | 104.3 MB                                                                 | 磁盘映像          | 昨天上午11:55         |   |
| 标签<br>● 红色  | 文件保存    | 位置                                                                       |               |                   |   |

图 卷宗保存位置页面(图为 Safari 浏览器示例)

④ 360 浏览器。

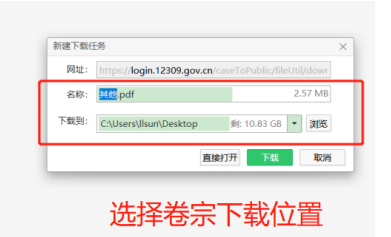

图选择卷宗下载位置页面(图为360浏览器示例)

|                      | 下载。云加速由迅震提供支持                               | _ ×                |          |
|----------------------|---------------------------------------------|--------------------|----------|
|                      | <b>其他.pdf</b><br>2.57 M8 安全                 | 🗅 打开 🛅 文件夫 · 📕 🙆 🌷 | • 可选择文件率 |
| ₽ 辩护与代理管理 □ 法律文书公开管理 | 律师事务所证明.pdf<br>137 KB 安全                    | C 打开 🚺 文件表 · 📕 O   | 打开文件所在目  |
| ● 重要案件信息管理           | 演演出行行程报销单3.pdf<br>106 KB - 文件已删除            | Ch 打开 🍋 文件 · 0 -   | 接作       |
| 18. 系统管理             |                                             | □ 打开 S 文件 · 0      | 题述<br>赞改 |
| <b>四</b> 统计管理        | 演演出行行程报销单.pdf<br>106 KB 安全                  | 🗅 打开 🥲 文件夫 · 📕 🔘 🥤 | 下载       |
| ▲ 信息导入               | 011001900611_87362431.pdf<br>272 KB - 文件已删除 | □ 打开 i 文件 · ◎      |          |
| 律师数据导入               | 12309RX_202102071800.zip                    | 🗅 打开 🦲 文件実 · 📕 💿 🗸 |          |
|                      |                                             | 清空已下载 + 新建 😳 设置    |          |

图 卷宗保存位置页面 (图为 360 浏览器示例)

⑤ IE 浏览器。

| ▲收信 区写信    | (< 返回 回复 回复全部 ∨ 特发 ∨ 割除 举报 标记为 ∨ 移动到 ∨ 更多 ∨                                                                                                    | (+ <b>)</b> |
|------------|----------------------------------------------------------------------------------------------------|-------------|
| 收件箱 (233)  | 🚥 – KIRAN A TATATA MILANYA MILANYA A TATATA YA TATATA YA TATATATA                                                                                                    | h est       |
| ► 北王族自动件   |                                                                                                    |             |
| ③ 待办邮件     |                                                                                                    |             |
| 口 智能标签     | and the second second |             |
| ★ 星板联系人邮件  | j <i>7</i> ™≡×.                                                                                                    |             |
| 草础箱        | L                                                                                                    |             |
| 已发送        | 篇: 41                                                                                                    |             |
| 订阅邮件 (1)   | n.cn                                                                                                    |             |
| > 其他3个文件夹  | n n n                                                                                                    |             |
| > 邮件标签     | 力 »                                                                                                    |             |
| > 邮箱中心     | 北上广首付=英国院产全数                                                                                                    | [广告] ×      |
| 文件中心       |                                                                                                    | p. 101 - 21 |
| 邮箱附件       | ● 附件 (1)                                                                                                    |             |
|            |                                                                                                    |             |
| = 邮件误删恢复 = | 律师事务所证明                                                                                                    | 占击保存        |
|            | 141.43K                                                                                                    |             |
|            |                                                                                                    |             |
|            | 快速器器 是否保存来自 mail.126.com 的 律师事务所证明.pdf (137 KB)?                                                                                                    |             |
|            | Q Q II (C / 🕹                                                                                                    |             |

图 卷宗下载页面(图为 ie 浏览器示例)

| 北上广首付=英国势产全数                      | D-45                       | 卣 × |
|-----------------------------------|----------------------------|-----|
| <sup>●</sup> 附件 (1)               |                            |     |
| PDF 0                             |                            |     |
| 律师事务所证明<br>141.43K                | 点击打开或打开所在文件夹               |     |
| (1)把回答:<br>律师事务所证明 (3) pdf 下载已完成。 | 打开(Q) • 打开文件夹(D) 查看下载(Q) × | Q   |

图 卷宗保存位置页面(图为 ie 浏览器示例)

(7) 打开电子卷宗

① 双击卷宗压缩文件,解压卷宗。

② 双击需要查阅的卷宗,弹出密码输入框,输入短信中的卷宗文档打开密码后,打开文件进行阅卷。

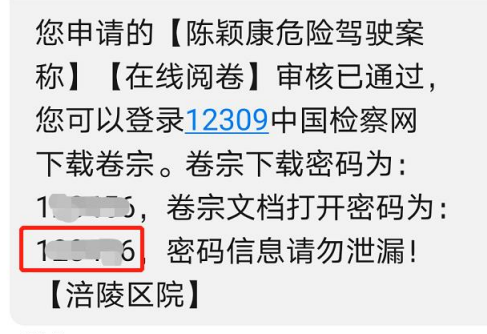

9分钟前

图 卷宗文件密码短信页面

| · · · · · · · · · · · · · · · · · · · | * |
|---------------------------------------|---|
| ・ ・・・・・・・・・・・・・・・・・・・・・・・・・・・         | * |

#### 图 输入卷宗文件打开密码页面

| 电脑 > 下载 > 沪检测 | 94f9819ce95244a4a2b832b98e9e8 | 662            |            |          |
|---------------|-------------------------------|----------------|------------|----------|
|               | □ 名称                          | 修改日期           | 类型         | 大小       |
| ۍ<br>۱        | 🕘 被害人陈述材料                     | 2021/3/6 15:55 | WPS PDF 文档 | 2,149 KB |
|               | 🙆 呈请采取侦查措施类报告                 | 2021/3/6 15:55 | WPS PDF 文档 | 837 KB   |
| ж             | 🚇 呈请立案 (不予立案) 报告书             | 2021/3/6 15:55 | WPS PDF 文档 | 431 KB   |
| *             | □ 壆 呈请强制措施类报告书                | 2021/3/6 15:55 | WPS PDF 文档 | 471 KB   |
| Ŕ             | શ 对犯罪嫌疑人拘留、逮捕的相关文书            | 2021/3/6 15:55 | WPS PDF 文档 | 2,001 KB |
| *             | 🕘 犯罪嫌疑人供述或辩解相关文书及材料           | 2021/3/6 15:55 | WPS PDF 文档 | 2,215 KB |
| A.            | 🙆 各类检验、鉴定相关文书资料               | 2021/3/6 15:55 | WPS PDF 文档 | 2,343 KB |
| *             | 🞴 其他侦查材料                      | 2021/3/6 15:55 | WPS PDF 文档 | 1,527 KB |
| 5) *          | 🚇 起诉意见书                       | 2021/3/6 15:55 | WPS PDF 文档 | 496 KB   |
|               | 🙆 人身检查笔录                      | 2021/3/6 15:55 | WPS PDF 文档 | 246 KB   |
|               | 🙆 未分类材料                       | 2021/3/6 15:55 | WPS PDF 文档 | 8,955 KB |
| de 🖉          | 现场勘验有关材料                      | 2021/3/6 15:55 | WPS PDF 文档 | 828 KB   |
| *             | 🎴 与立案、不予立案相关的文书               | 2021/3/6 15:55 | WPS PDF 文档 | 714 KB   |
|               | 🕘 证明案件来源的文书                   | 2021/3/6 15:55 | WPS PDF 文档 | 283 KB   |

图 查看卷宗页面

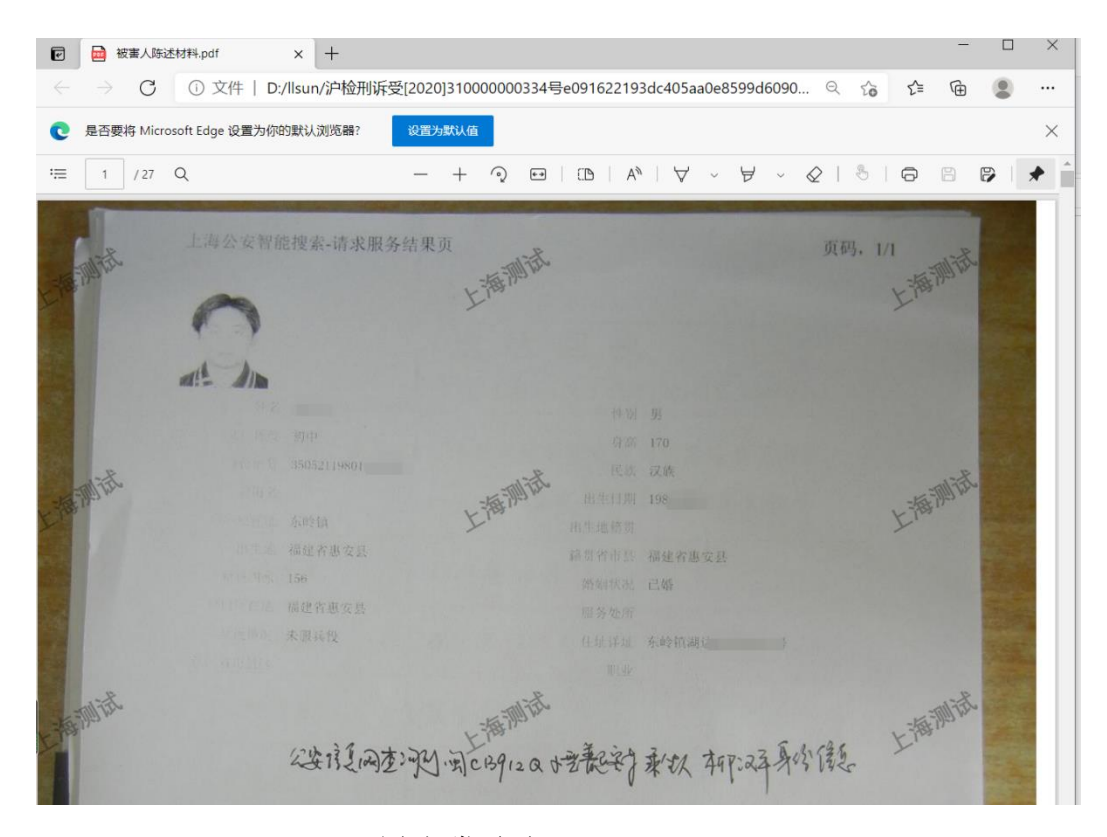

图 阅卷页面

## 昆明市检察机关案管大厅联系电话

昆明市人民检察院案管大厅电话: 0871-66057111

0871-66057319 0871-66057105

昆明市五华区人民检察院电话: 0871-64124443 昆明市盘龙区人民检察院电话: 0871-66106008 昆明市百渡区人民检察院电话: 0871-64895412 昆明市五山区人民检察院电话: 0871-67477122 昆明市音宁区人民检察院电话: 0871-67477122 昆明市东川区人民检察院电话: 0871-67806575 昆明市立良县人民检察院电话: 0871-62168369 昆明市百本县人民检察院电话: 0871-66391418 昆明市高明县人民检察院电话: 0871-66391418 昆明市高明县人民检察院电话: 0871-67911811 昆明市富民县人民检察院电话: 0871-67911811